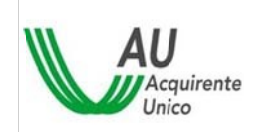

# MANUALE OPERATIVO PER LA PROCEDURA DI ACCREDITAMENTO

#### Indice

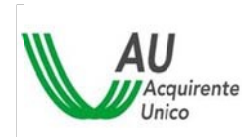

| 1 | Procedura di Accreditamento al SII                                 | 2  |
|---|--------------------------------------------------------------------|----|
| 2 | Compilazione della Richiesta                                       | 3  |
|   | 2.1 Descrizione delle Sezioni                                      | 5  |
|   | 2.1.1 Avvertenze                                                   | 5  |
|   | 2.1.2 Dati Generali                                                | 6  |
|   | 2.1.3 Dati dell'Azienda                                            | 7  |
|   | 2.1.4 Sede Legale                                                  | 7  |
|   | 2.1.5 Attività                                                     | 8  |
|   | 2.1.6 Legale Rappresentante                                        | 9  |
|   | 2.1.7 Responsabili                                                 | 9  |
|   | 2.1.8 Anagrafiche dei Responsabili                                 | 10 |
|   | 2.1.9 Trattazione degli allegati                                   | 15 |
|   | 2.2 Funzionalità                                                   | 15 |
|   | 2.2.1 Salva in bozza                                               | 15 |
|   | 2.2.2 Richiedi Accreditamento                                      | 16 |
|   | 2.2.3 Download del modulo di richiesta di accreditamento           | 16 |
| 3 | Modulo di Richiesta di Accreditamento                              | 17 |
| 4 | Conclusione del Processo                                           | 18 |
|   | 4.1 Login dei tre Responsabili                                     | 18 |
|   | 4.2 Conclusione Accreditamento per il Responsabile della Sicurezza | 18 |

# **1** Procedura di Accreditamento al SII

Per Procedura di Accreditamento s'intende la sequenza di operazioni necessarie per l'accreditamento dell'Utente al SII, come previsto dalle specifiche pubblicate dal Gestore [https://siiportale.acquirenteunico.it/specifiche-tecniche-processi]

Tale procedura si articola nelle seguenti fasi:

- 1. Compilazione della Richiesta di accreditamento
- 2. Invio al Gestore del Modulo di Accreditamento sottoscritto dal Legale Rappresentante
- 3. Autorizzazione all'Accreditamento da parte del Gestore del SII
- 4. Conclusione della procedura

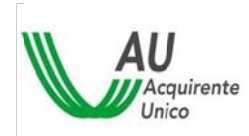

OCEDURA DI ACCREDITAMENTO

3/19

Questo manuale descrive come utilizzare l'applicazione web, che supporta la Società che intende accreditarsi, nelle fasi 1,2 e 4.

L'applicazione è disponibile al sito <u>http://siiportale.acquirenteunico.it/</u>

Per accedere all'applicazione web la Società deve richiedere le credenziali temporanee al Gestore con l'ausilio della seguente procedura:

| ID     | Descrizione                                                                                                    |  |
|--------|----------------------------------------------------------------------------------------------------|--|
| Acr_01 | L'Utente invia dalla propria casella mail (NON Pec),<br>all'indirizzo <u>helpdesk@siimail.acquirenteunico.it</u> del Gestore, la richiesta delle<br>credenziali temporanee di accesso all'Area del Portale Web riservata alla<br>compilazione della Richiesta di Accreditamento.                                                               |  |
| Acr_02 | L'Utente riceve UserId e password, sull'indirizzo di posta elettronica utilizzato per la richiesta delle credenziali temporanee, da parte del Gestore.<br>Le credenziali generate per l'accreditamento hanno validità di 15 giorni, termine entro il quale deve essere completata la compilazione e l'invio della richiesta di accreditamento. |  |
| Acr_03 | L'Utente accede con le proprie credenziali all'Area del Portale Web riservata alla compilazione della Richiesta di Accreditamento e compila le maschere della richiesta. (Modulo di Richiesta di Accreditamento, Allegato B al Regolamento).                                                                                                   |  |

## 2 Compilazione della Richiesta

Questa funzione permette la compilazione di tutti i campi necessari per la generazione del Modulo di Richiesta di Accreditamento.

Per usufruire della funzione:

- 1. Accedere all'indirizzo http://siiportale.acquirenteunico.it/
- 2. Premere sul pulsante: ACCEDI AL SISTEMA

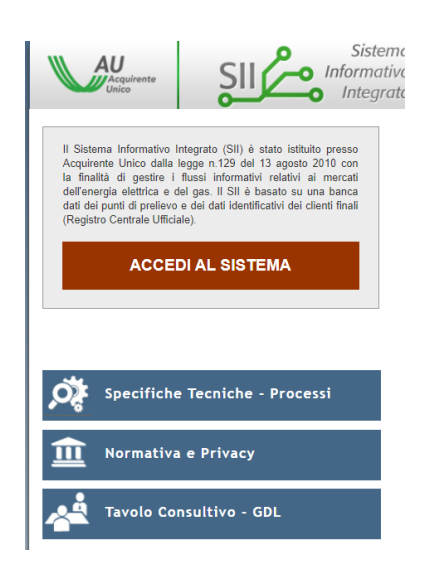

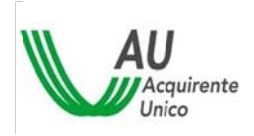

- 3. Inserire Nome Utente e Password ricevute dal Gestore, come descritto in premessa
- 4. Premere "Entra".

| AU<br>Acquirente<br>Unico | Sistema<br>Informativo<br>Integrato                                                                                                    | I CONTATTI I BAPPA SITO I CERCA           |
|---------------------------|----------------------------------------------------------------------------------------------------|-------------------------------------------|
| 🔑 Sign In 🛛 Attenzione    | e, solo gli utenti autorizzati possono accedere. Gli accessi non autorizzati verranno monitorati.                                                                                                    | 🗢 Torna alla home                         |
| userID<br>Paisword        | )                                                                                                    |                                           |
| Entra                     |                                                                                                    |                                           |
| Acquirente                | SII   ACCESSO AL SISTEMA   COMUNICAZIONI   NORMATIVA E PRIVACY   SPECIFICHE TECHICH<br>Acquiremte Unico 5.g.A.<br>Socio unico av 14 D.gs 75/99 Gestore dei Servizi Energetici - 0.5E 5.g.A. Capitale Sociale € 7.500.000,00 Lv.<br>Sede Legale: Via Guidubaldo Del Monte, 45 00197 - Roma - Tei: 06.8013.1, Fax: 06.8013.4191<br>Reg. Imgrese di Roma - P.IVA e C.F. n., 05877611003 - R.E.A. di Roma n. 92246 | E - PROCESSI   DOCUMENTI NI CONSULTAZIONE |

Effettuato l'accesso all'area riservata è visualizzata una pagina contenente in alto tre "tab", selezionando i quali è possibile accedere alle seguenti sezioni:

- <u>Avvertenze generali</u> sulla compilazione del Modulo
- <u>Dati generali</u> dell'Utente e del suo Legale Rappresentante
- <u>Responsabili Utente</u> indicati in fase di accreditamento e indirizzo di spedizione delle credenziali di secondo livello

In basso sono visualizzati due pulsanti, premendo i quali è possibile richiedere le seguenti funzionalità:

- <u>Salva Bozza</u>: in ogni momento della compilazione della richiesta, la Richiesta di Accreditamento.
- <u>Richiedi Accreditamento</u>: Al completamento dei dati obbligatori la pressione di questo pulsante genera il Modulo di Richiesta di Accreditamento, in formato pdf.

Di seguito sono descritte le sezioni selezionabili attraverso i tab di cui sopra.

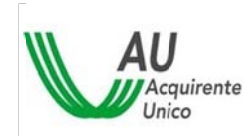

### 2.1 Descrizione delle Sezioni

#### 2.1.1 Avvertenze

Nella sezione "Avvertenze" sono elencate le avvertenze generali sulla compilazione del Modulo, con i relativi riferimenti alle delibere dell'Autorità. È possibile accedere alle avvertenze in qualsiasi momento attraverso la selezione del tab relativo, come mostrato nella figura seguente:

| Con la pres<br>elettrica ed                                        | te si richiede faccreditamento della Società al SII in qualità di Utente, ai sensi del Regolamento di Funzionamento di cui alla delibera dell'Autorità per l'energia<br>jas, 79/2012/R/com                                                                                                    |
|--------------------------------------------------------------------|----------------------------------------------------------------------------------------------------|
| a Società                                                          | hiara di aver letto e di accettare quanto previsto nel Regolamento e nei relativi allegati.                                                                                                    |
| La Società<br>e specifich<br>assume co<br>nformazio<br>reclamati d | ntre, prende atto che in base al comma 4 della legge 129-2010, Art. Ibis, le comunicazioni inoltrate dalla Società stessa al SII, con le modalità stabilite dalle regoli<br>scniche di cui all'art.14 del regolamento, hanno completo valore legale avendo effetti e responsabilità eguali a quelle prodotte da forma scritta. La Società si<br>leta responsabilità sulla veridicità e correttezza delle comunicazioni effettuate senza che possa disconoscerne il contenuto e la provenienza. Inottre le<br>tesse possono essere esibite quali prove in qualunque forma di contenzioso possa intervenire fra la Società e il Gestore del SII ovvero in relazione a danni<br>erzi. |
| La Società<br>conformità<br>pubblicate                             | ine, garantisce che dati personali dei clienti finali ricevuti dal Gestore saranno utilizzati solo ed esclusivamente ai fini dell'esecuzione dei Processi del SII, in<br>i regolazione dei Processi medesimi da parte dell'Autorità per l'energia elettrica ed il gas, e secondo le modaltà previste nelle regole e nelle specifiche tecniche<br>Gestore di cui all'art. 14. L'Utente si assume la responsabilità di un uso improprio, fraudolento e/o negligente da parte dei propri collaboratori dei dati suddetti.                                                                                                    |
| Vel rispetto                                                       | il'art. 9.1 del Regolamento, con la presente, si comunica:                                                                                                    |
| il Respon                                                          | ile del SII                                                                                                    |
| il Referen                                                         | (ecnico                                                                                                    |
| la casella                                                         | ile della Sicurezza<br>C di cui è in possesso in base al DL 185/08 convertito in legge 02/09 per l'invio e la ricezione dei dati dei titolari.                                                                                                    |
| Si autorizz                                                        | trattamento dei dati personali contenuti nel presente modulo ai sensi del Digs 196 del 30 glugno 2003.                                                                                                    |
| T) Der acc                                                         | ere alle istruzioni di compilazioni del presente modulo, si prega di visionare il link.                                                                                                    |

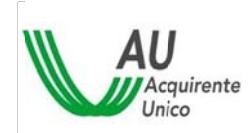

#### 2.1.2 Dati Generali

La sezione "Dati Generali" si compone delle seguenti sottosezioni:

- <u>Dati dell'Azienda</u> per di cui si sta chiedendo l'accreditamento
- <u>Sede Legale</u> dell'Azienda di cui si sta richiedendo l'accreditamento
- <u>Attività</u> dell'Azienda (Esercente la Maggior Tutela, Utente del Dispacciamento, Distributore GAS, ...)
- Dati del Legale Rappresentante

| ind<br>Na<br>Co | Sirizzo (*)         VA.         Ckico (*)           azone (*)         Talia         Przvincia (*)           onune (*)         CAP (*)         Note | • 04     |        |
|-----------------|----------------------------------------------------------------------------------------------------|----------|--------|
| Na<br>Ce        | azione (*) Ealia • Provincia (*) oriune (*) CAP (*) Note                                                                                           | • 04     |        |
| Ci              | Shute (*) CAP (*)                                                                                                    |          |        |
| al m.           | Note                                                                                                    |          |        |
| al m            | nice                                                                                                    |          |        |
| al m            |                                                                                                    |          |        |
|                 |                                                                                                    |          |        |
| E3(1)           |                                                                                                    |          |        |
|                 | Atvità (*)                                                                                                    | Codifica | Azieri |
| 0               | Distributore GAS                                                                                                    |          |        |
| 3               | Impresa di Trasporto QAS                                                                                                    |          |        |
| 3               | Utente della Distribuzione GAS                                                                                                    |          |        |
| 8               | Distributore di riferimento EE                                                                                                    |          |        |
| 0               | Distrikutore sotteso EE                                                                                                    |          |        |
| 3               | Uterte del dispacciamento EE                                                                                                    |          |        |
|                 | Casso                                                                                                    |          |        |
|                 | Esercente la Vendita                                                                                                    |          |        |
|                 |                                                                                                    |          |        |
| 3               | Esercente mascior tutela                                                                                                    |          |        |
| 0               | Esercente maggior tutela                                                                                                    |          |        |

I **campi obbligatori** richiesti nella compilazione delle sezioni sono segnalati con un asterisco.

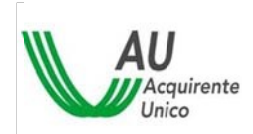

#### 7/19

#### 2.1.3 Dati dell'Azienda

I dati da inserire sono di seguito descritti:

| Informazione       | Descrizione                                                                                               | Note                                 |
|--------------------|----------------------------------------------------------------------------------------------------|--------------------------------------|
| Ragione<br>Sociale | Ragione Sociale dell'Utente richiedente l'Accreditamento                                                  |                                      |
| Codice Fiscale     | Codice Fiscale dell'Utente richiedente l'Accreditamento                                                   | Può coincidere con la<br>Partita IVA |
| P. IVA             | Partita IVA dell'Utente richiedente l'Accreditamento                                                      |                                      |
| PEC                | Indirizzo della Casella PEC Ufficiale dell'Utente per le comunicazioni tra il Gestore del SII e l'Utente. |                                      |

#### 2.1.4 Sede Legale

Nel riquadro "Sede legale" devono essere inseriti i riferimenti della sede legale. I dati da inserire sono di seguito descritti:

| Informazione | Descrizione                                           | Note                                                                |
|--------------|-------------------------------------------------------|---------------------------------------------------------------------|
| Indirizzo    | Tipologia dell'indirizzo e toponimo                   | Selezionare dal menù a<br>tendina la tipologia (via,<br>viale, etc) |
| Civico       | Numero Civico                                         | Testo alfanumerico                                                  |
| САР          | CAP della località in cui è ubicata la Sede Legale    | Campo numerico formato<br>da 5 cifre                                |
| Comune       | Nome del Comune in cui è ubicata la Sede Legale       |                                                                     |
| Provincia    | Sigla della Provincia in cui è ubicata la Sede Legale | Selezione dal menù a<br>tendina                                     |
| Nazione      | Nazione in cui è ubicata la Sede Legale               | Di default Italia                                                   |
| Note         | Note sull'indirizzo della Sede Legale                 |                                                                     |

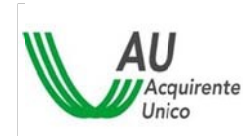

#### 2.1.5 **Attività**

Per indicare l' "Attività" selezionare il checkbox corrispondente. Per le ragioni sociali che svolgono più di una attività, nel rispetto della normativa in materia di unbundling, è possibile selezionare anche più di una attività.

| Attività                          | Selezione attività                                                        | Note                                                                                                    |
|-----------------------------------|---------------------------------------------------------------------------|----------------------------------------------------------------------------------------------------|
| Distributore GAS                  | Abilitazione del campo<br>'Codifica PdR' e<br>'Codifica'                  | Valorizzare il campo 'Codifica' con il<br>codice rilasciato dall'ARERA in fase di<br>registrazione al Registro Operatori                                             |
|                                   |                                                                           | Valorizzare il campo Codifica PdR con<br>il Codice esercente per la codifica dei<br>PdR                                                                              |
| Impresa di Trasporto GAS          | Abilitazione del campo<br>'Codifica'                                      | Valorizzare il campo 'Codifica' con il<br>codice rilasciato dall'ARERA in fase di<br>registrazione al Registro Operatori                                             |
| Utente della Distribuzione<br>GAS | Abilitazione del<br>campo `Codifica'<br>e'Codice MAP'                     | Valorizzare il campo 'Codifica' con il<br>codice rilasciato dall'ARERA in fase di<br>registrazione al Registro Operatori                                             |
|                                   |                                                                           | Valorizzare il campo 'Codice MAP' con<br>il codice rilasciato dal Ministero<br>Sviluppo Economico per l'abilitazione<br>alla vendita del GAS                         |
| Distributore di riferimento<br>EE | Abilitazione del<br>pulsante 'Dettagli'                                   | Compilare la sezione 'Dettagli'<br>indicando l'Esercente la Maggior<br>Tutela ed i codici distributore per la<br>codifica dei POD                                    |
| Distributore sotteso EE           | Abilitazione del<br>pulsante 'Dettagli'                                   | Compilare la sezione 'Dettagli'<br>indicando l'Esercente la Maggior<br>Tutela, il Distributore di Riferimento<br>ed i codici distributore per la codifica<br>dei POD |
| Utente del Dispacciamento<br>EE   |                                                                           | Alla valorizzazione della PIVA<br>compilazione automatica del campo<br>'Codifica'                                                                                    |
| Esercente la Maggior Tutela       |                                                                           |                                                                                                    |
| Esercente la Vendita              | Abilitazione del<br>pulsante `seleziona<br>UDD' e del campo<br>`Codifica' | Compilare la sezione 'Dettagli'<br>indicando gli Utenti del<br>Dispacciamento di afferenza                                                                           |

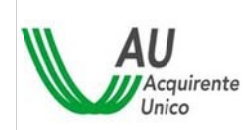

| Gestore del Sistema Idrico<br>Integrato | Abilitazione del campo<br>'Codifica' | Valorizzare il campo 'Codifica' con il<br>codice rilasciato dall'ARERA in fase di<br>registrazione alla Anagrafica<br>territoriale del servizio idrico integrato<br>(ATID) |
|-----------------------------------------|--------------------------------------|----------------------------------------------------------------------------------------------------|
| Utente del Bilanciamento                | Abilitazione del campo<br>'Codifica' | Valorizzare il campo 'Codifica' con il<br>Codice di contratto di Trasporto<br>Stipulato con SNAM                                                                           |

#### 2.1.6 Legale Rappresentante

La sottosezione Rappresentante Legale permette di inserire i dati di seguito descritti:

| Informazione                          | Descrizione                                                                                     | Note                                                                    |
|---------------------------------------|-------------------------------------------------------------------------------------------------|-------------------------------------------------------------------------|
| Nome                                  | Nome del Rappresentante Legale                                                                  |                                                                         |
| Cognome                               | Cognome del Rappresentante Legale                                                               |                                                                         |
| Telefono                              | Numero di telefono del Rappresentante Legale                                                    |                                                                         |
| Codice Fiscale                        | Codice Fiscale del Rappresentante Legale                                                        |                                                                         |
| Documento di<br>Identità              | Copia, in formato elettronico, di un documento di identità valido                               |                                                                         |
| Documento<br>comprovante la<br>carica | Copia in formato elettronico di un documento comprovante<br>la carica di Rappresentante Legale. | Visura camerale,<br>verbale<br>dell'assemblea,<br>verifica poteri, ecc. |

#### 2.1.7 **Responsabili**

La sezione "Responsabili", attivata dal relativo tab, permette di inserire le anagrafiche del Responsabile del SII, del Responsabile della Sicurezza e del Referente Tecnico. La sezione è di seguito rappresentata:

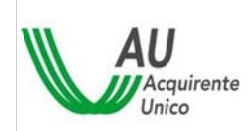

MANUALE OPERATIVO PER LA PROCEDURA DI ACCREDITAMENTO

| Nominativo                                                         |                |                          |                         |             | Crea               |
|--------------------------------------------------------------------|----------------|--------------------------|-------------------------|-------------|--------------------|
| eferente Tecnico                                                   |                |                          |                         | Coincide o  | on Responsabile Si |
| Nominativo                                                         |                |                          |                         |             | Crea               |
| esponsabile Sicurezza                                              |                | Coincide con             | Responsabile Sii        | Coincide co | n Referente Tecnic |
| Nominativo                                                         |                |                          |                         |             | Cre                |
| dirizzo di Spedizione S                                            | imart Card (*) |                          |                         | Coinci      | de con Sede Legal  |
| Indirizzo (*) VIA                                                  |                | Civio                    | o (*)                   |             |                    |
| Nazione (*) Italia                                                 |                | Prov                     | incia (*) AG 🜉          |             |                    |
|                                                                    |                | CAP (*)                  |                         |             |                    |
| Comune (*)                                                         |                |                          |                         |             |                    |
| dirizzo di Spedizione S<br>Indirizzo (*) VIA<br>Nazione (*) Italia | mart Card (*)  | Civic<br>Prov<br>CAP (*) | o (*)<br>incia (*) AG 💌 | Coinci      | de con Sede Lega   |

In questa sezione sono riportate le seguenti informazioni:

- <u>Anagrafiche dei Responsabili</u> Utente per il SII (Responsabile SII, Referente Tecnico, Responsabile della Sicurezza).
- Indirizzo di spedizione del certificato digitale.

#### 2.1.8 Anagrafiche dei Responsabili

La richiesta di Accreditamento al SII prevede la nomina contestuale delle seguenti figure:

| Responsabile                     | Descrizione                                                                                                    |
|----------------------------------|----------------------------------------------------------------------------------------------------|
| Responsabile del SII             | Persona fisica che rappresenta l'Utente nei confronti del SII.                                                                                                    |
| Referente tecnico                | Persona fisica designata dall'Utente a cui è assegnato il compito di<br>sovrintendere alla realizzazione ed al funzionamento delle componenti<br>tecniche necessarie alla corretta gestione dei processi mediante il SII. |
| Responsabile per la<br>Sicurezza | Persona fisica designata dall'Utente a cui è assegnata la responsabilità relativa alla gestione della sicurezza, nel rispetto di quanto previsto nel regolamento di funzionamento del SII.                                |

10/19

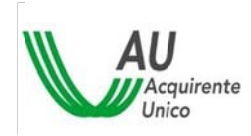

Al momento del primo accesso alla sezione vengono riportate tre anagrafiche vuote, come raffigurato di seguito. Per inserire una nuova anagrafica premere il pulsante Crea, viene visualizzata la <u>maschera</u> <u>di inserimento dei dati anagrafici</u> di un nuovo utente finale, di seguito descritta.

| Responsabile SII                         |                                                |
|------------------------------------------|------------------------------------------------|
| Nominativo                               | Crea                                           |
| Referente Tecnico                        | Coincide con Responsabile Sii                  |
| Nominativo                               | Crea                                           |
| Responsabile Sicure: O Coincide con Resp | oonsabile Sii 📃 Coincide con Referente Tecnico |
| Nominativo                               | Crea                                           |

#### 2.1.8.1 Inserimento / Modifica dell'Anagrafica di un Responsabile

La maschera di inserimento / modifica dei dati anagrafici è del tutto analoga a quella di immissione dell'anagrafica di un qualsiasi utente finale all'interno del SII. Essa si presenta nel modo seguente (in caso di modifica i campi sono compilati con i dati precedentemente inseriti):

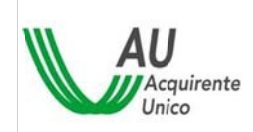

MANUALE OPERATIVO PER LA PROCEDURA DI ACCREDITAMENTO

| Luogo di nascita          |                                                                   |
|---------------------------|-------------------------------------------------------------------|
|                           |                                                                   |
| Email (*)                 |                                                                   |
| Genere (*)  Maschio       | mina                                                              |
|                           |                                                                   |
| Sfoglia Rilasciato da (*) |                                                                   |
|                           | Luogo di nascita<br>(*)<br>Email (*)<br>Genere (*) @Maschio OFemr |

I dati da inserire sono descritti nella tabella di seguito

| Informazione     | Descrizione                                             |                  | Note            |     |
|------------------|---------------------------------------------------------|------------------|-----------------|-----|
| Nome             | Nome dell'utente finale                                 |                  |                 |     |
| Cognome          | Cognome dell'utente finale                              |                  |                 |     |
| Data di nascita  | Data di nascita dell'utente finale (formato gg/mm/aaaa) |                  |                 |     |
| Luogo di Nascita | Luogo di nascita dell'utente finale                     |                  |                 |     |
| Telefono         | Numero di Telefono dell'utente finale                   |                  |                 |     |
| Email            | Indirizzo Email dell'utente finale                      |                  |                 |     |
| Codice Fiscale   | Codice Fiscale dell'utente finale                       |                  |                 |     |
| Genere           | Genere del soggetto                                     |                  |                 |     |
| Note             | Inserire eventuali note integrative sul soggetto        | Unico<br>obbliga | campo<br>Itorio | non |

Ad ogni anagrafica inserita **deve corrispondere un documento valido che ne attesti l'identità**. Il documento, scansionato, è inserito attraverso la sezione seguente:

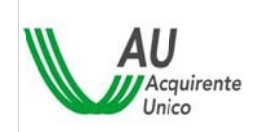

MANUALE OPERATIVO PER LA PROCEDURA DI ACCREDITAMENTO

| cumento di identificazione |                     |                           |  |
|----------------------------|---------------------|---------------------------|--|
| Tipc documento<br>(*)      | Carta di identità 💌 | Codice (*)                |  |
| Allegato (*)               |                     | Sfoglia Rilasciato da (*) |  |

#### I dati da inserire sono riportati nella tabella di seguito:

| Informazione         | Descrizione                                                                          | Note                                                                                 |
|----------------------|--------------------------------------------------------------------------------------|--------------------------------------------------------------------------------------|
| Tipo di<br>documento | Tipologia di documento di Identificazione                                            | es: carta di identità,<br>passaporto etc                                             |
| Numero               | Numero del Documento di Identificazione                                              | Es. numero della carta<br>se<br>precedentemente si è<br>scelto "carta di<br>identità |
| Rilasciato da        | Nome dell'Ente che ha rilasciato il documento di<br>identificazione                  |                                                                                      |
| Rilasciato il        | Inserire la data di rilascio del documento di identificazione                        |                                                                                      |
| Allegato             | Copia, in formato elettronico, di un documento di identità valido dell'utente finale |                                                                                      |

Il sistema dà la possibilità, attraverso i tasti "Conferma" e "Annulla"

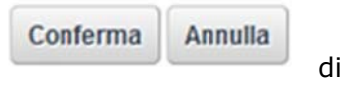

confermare o annullare i dati inseriti e/o modificati.

Mediante il pulsante "Conferma" vengono consolidati i dati appena inseriti, e viene chiusa la pagina di caricamento dei dati anagrafici. Il portale torna alla schermata iniziale delle anagrafiche dei Responsabili, che vengono modificate nel seguente modo:

- A lato dell'etichetta *Nominativo* è inserito il nome, cognome e codice fiscale dell'anagrafica dell'utente finale inserita.
- Il pulsante "*Crea"* è sostituito dal pulsante "*Modifica"*, attraverso il quale è possibile accedere alla <u>maschera di inserimento dei dati anagrafici</u> per la modifica degli stessi.

A titolo esemplificativo si riporta la schermata modificata, a seguito dell'inserimento dell'anagrafica, del responsabile del SII:

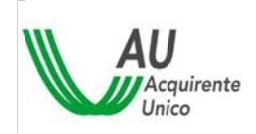

MANUALE OPERATIVO PER LA PROCEDURA DI ACCREDITAMENTO

14/19

| Responsabile SII |                                  |          |
|------------------|----------------------------------|----------|
| Nominativo       | ResSII Ferrari, GRMPLG68E13I158R | Modifica |

Il SII permette di assegnare uno o più ruoli ad una stessa persona fisica. Nel caso in cui uno o più Responsabili coincidano è sufficiente inserire un flag nella casella "*Coincide con...*".

| Responsabile SII                                   |                                    |
|----------------------------------------------------|------------------------------------|
| Nominativo                                         | Crea                               |
| Referente Tecnico                                  | Coincide con Responsabile Sii      |
| Nominativo                                         | Crea                               |
| Responsabile Sicure 📄 Coincide con Responsabile Si | i 📃 Coincide con Referente Tecnico |
| Nominativo                                         | Crea                               |

#### 2.1.8.2 Indirizzo di spedizione Certificato Digitale

Per poter operare in determinate funzionalità "critiche" del SII, il Portale richiede l'autenticazione attraverso Certificato Digitale e PIN.

Il dispositivo (Smart Card) contenente il certificato digitale è inviato al Responsabile della Sicurezza dell'Utente: in questa sezione si rende pertanto necessario comunicare l'indirizzo per la spedizione del dispositivo elettronico.

La sezione si presenta come in figura:

| rizzo di Spedi | zione Smart Card (*) |         | 📃 Coincide con Sede Legale |
|----------------|----------------------|---------|----------------------------|
| Indirizzo (*)  | VIA                  |         | Civico (*)                 |
| Nazione (*)    | Italia               |         | Provincia (*) AG 💌         |
| Comune (*)     |                      | CAP (*) |                            |
| Note           |                      |         |                            |

I dati da inserire sono riportati nella tabella seguente:

|              | 1 5         |      |
|--------------|-------------|------|
| Informazione | Descrizione | Note |
|              |             |      |

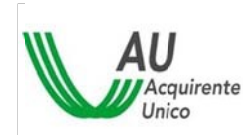

15/19

| Indirizzo | Tipologia dell'indirizzo e toponimo                         | Selezionare dal menù              |
|-----------|-------------------------------------------------------------|-----------------------------------|
|           |                                                             | a tendina la tipologia            |
|           |                                                             | (via, viale etc)                  |
| Civico    | Numero Civico                                               | Testo alfanumerico                |
| Nazione   | Nazione dell'indirizzo di spedizione                        |                                   |
| Provincia | Sigla della Provincia dell'indirizzo di spedizione          | Selezionare dal menù<br>a tendina |
|           |                                                             |                                   |
| Comune    | Nome del Comune dell'indirizzo di spedizione                |                                   |
| САР       | CAP dell'indirizzo di spedizione                            |                                   |
| Note      | Inserire eventuali note integrative, utili alla consegna de | elleUnico campo                   |
|           | Smart Card                                                  | non                               |
|           |                                                             | obbligatorio                      |

Spuntando la casella Coincide con Sede Legale vengono considerati, ai fini della spedizione dei certificati elettronici, i soli dati della sede legale. A spunta effettuata, il Sistema ignora altri dati effettivamente inseriti.

#### 2.1.9 Trattazione degli allegati

- Gli allegati necessari ai fini dell'accreditamento possono avere uno dei seguenti formati:
  - $\circ \quad \text{Pdf} \mathrel{\circ} \text{Jpg}$
  - $\circ$  Tif
  - o Bmp
- Sono ammessi, per i formati che lo consentono (pdf e tif), allegati *multipagina*.
- Gli allegati vengono caricati attraverso il tasto "Allega File": la pressione di tale tasto genera l'apertura di una finestra di selezione da *file system* locale.
- Caricamenti successivi implicano la sostituzione del file presente (sovrascrittura).

## 2.2 Funzionalità

#### 2.2.1 Salva in bozza

Il pulsante Salva Bozza permette di salvare i dati appena inseriti o modificati, rendendoli disponibili in una successiva sessione. Accedendo al sistema in un secondo momento, dopo aver "Salvato in bozza", verranno caricate tutte le informazioni e i dati inseriti fino a quel momento.

Nella sessione di lavoro successiva al salvataggio in bozza, si ha la possibilità di completare la parte restante dei dati, recuperando i dati precedentemente immessi e salvati.

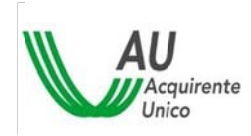

#### 2.2.2 Richiedi Accreditamento

Il pulsante Richiedi Accreditamento permette di stampare il Modulo "Richiesta di Accreditamento".

Alla pressione del pulsante il sistema controlla:

- La correttezza formale delle informazioni immesse (es. date in formato gg/mm/aaaa)
- La presenza di tutte le informazioni / documenti obbligatori richiesti (cfr. <u>Obbligatorietà delle</u> <u>informazioni</u>)

In caso di esito positivo delle verifiche di cui sopra il sistema chiede una ulteriore conferma della decisione irrevocabile di generazione del Modulo con il seguente messaggio:

| Conclusione del Processo di Accreditamento al SII. Vuoi concludere la r | ichiesta e generare il modulo di | i accreditamento?     |
|-------------------------------------------------------------------------|----------------------------------|-----------------------|
|                                                                         | Concludi accreditamento          | Ritorna alla richesta |

Il comportamento dei pulsanti è descritto nella seguente tabella:

| Funzionalità            | Descrizione                                                                                                    |
|-------------------------|----------------------------------------------------------------------------------------------------|
| Concludi accreditamento | Premendo il pulsante <i>Concludi accreditamento</i> non sarà più possibile effettuare ulteriori modifiche alla richiesta e il sistema proporrà la schermata che consente il <u>download del Modulo di</u> <u>Richiesta Accreditamento.</u> |
| Ritorna alla richesta   | Premendo il pulsante <i>Ritorna alla richiesta</i> il sistema ripropone i dettagli della richieste, consentendo ulteriori modifiche.                                                                                                    |

Terminata la compilazione e solo se sono stati compilati tutti i campi obbligatori e allegati tutti i documenti richiesti, il sistema permette la generazione del Modulo da sottoscrivere ed inviare al Gestore.

#### 2.2.3 Download del modulo di richiesta di accreditamento

All'avvenuta conferma della conclusione della richiesta di Accreditamento il sistema propone la seguente schermata:

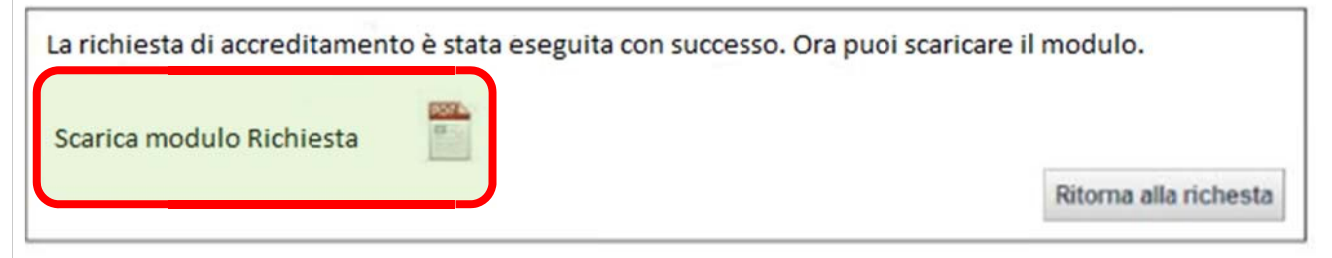

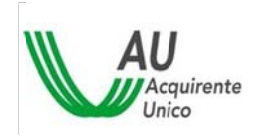

Il link *Scarica modulo Richiesta* permette il download del Modulo di Richiesta Accreditamento in formato pdf. Quest'ultimo è composto in automatico dal sistema riportando i dati immessi nelle form durante la compilazione attraverso il portale. Per ogni foglio viene riportato il codice univoco della richiesta di accreditamento generato dal portale.

## 3 Modulo di Richiesta di Accreditamento

Il modulo si articola nelle seguenti sezioni:

| Sezione | Contenuto                                                                          |
|---------|------------------------------------------------------------------------------------|
| 1       | Foglio 1 Richiesta di Accreditamento [Allegato B del Regolamento]                  |
| 2       | Scansione del documento di riconoscimento del Legale Rappresentante                |
| 3       | Scansione del documento comprovante la nomina a Legale Rappresentante              |
| 4       | Foglio 2 Nomina Responsabile del SII [Allegato B del Regolamento]                  |
| 5       | Scansione del documento di riconoscimento del Responsabile del SII                 |
| 6       | Foglio 3 Nomina Referente Tecnico [Allegato B del Regolamento]                     |
| 7       | Scansione del documento di riconoscimento del Referente Tecnico del SII            |
| 8       | Foglio 4 Nomina del Responsabile della Sicurezza [Allegato B del Regolamento]      |
| 9       | Scansione del documento di riconoscimento del Responsabile della Sicurezza del SII |

La sottoscrizione del Modulo, generato automaticamente dal sistema, può essere svolta in una delle seguenti modalità:

• Stampa del modulo della Richiesta di Accreditamento su carta intestata dell'Utente, sottoscrizione autografa da parte del Legale Rappresentante dell'Utente e invio mediante PEC aziendale alla casella PEC del Gestore: <u>accreditamentoSII@pec.sii-au.it</u>

• Sottoscrizione del Modulo della Richiesta di Accreditamento con <u>firma digitale</u> del Legale Rappresentante dell'Utente ed invio mediante PEC aziendale alla casella PEC del Gestore: <u>accreditamentoSII@pec.sii-au.it</u>

Alla ricezione del Modulo di Richiesta di Accreditamento il Gestore verificherà la correttezza e la coerenza delle informazioni inserite attraverso il Portale, oltre alla corrispondenza dei documenti allegati ed inviati. In caso di esito positivo della verifica, il Gestore effettua l'accreditamento e invia le credenziali all'Utente per operare sul SII.

A seguito della generazione del Modulo non è più possibile modificare i dati, si può, invece, effettuare di nuovo il *download* del *Modulo di Richiesta Accreditamento* in formato pdf, fino allo scadere delle credenziali temporanee.

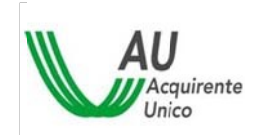

# 4 Conclusione del Processo

### 4.1 Login dei Responsabili

A seguito dell'autorizzazione della Richiesta di Accreditamento da parte del Gestore vengono create ed inviate all'Utente le credenziali per il Responsabile del SII, il Responsabile della Sicurezza e il Referente Tecnico.

Alla ricezione delle credenziali (userID e password), secondo quanto definito dalla Procedura di Accreditamento, i Responsabili devono effettuare il primo login e il cambio password.

Ciascun Responsabile avrà quindi, al primo accesso al SII, la sola funzionalità attiva Conclusione Accreditamento, come mostrato di seguito:

| Acquirente            | SIL                                                                                                    | Sistema<br>Informativo                                                                                                    |                                                                                                    | 1                                | 6                            | BIVENUTO mii 786 mii 78       | 6   ESCI   cambia password | ACQUIRENTEUNICO IT |
|-----------------------|----------------------------------------------------------------------------------------------------|----------------------------------------------------------------------------------------------------|----------------------------------------------------------------------------------------------------|----------------------------------|------------------------------|-------------------------------|----------------------------|--------------------|
| lum, 04 ago 2014      |                                                                                                    | • megrato                                                                                                    | Servizi SI                                                                                                  |                                  | Mappa Sito                   | Trasmissione<br>Retuilica PRA |                            | HELP DESK          |
| Sernzi Sil            |                                                                                                    | Conclusione accreditame                                                                                                    | ento                                                                                                    |                                  |                              |                               |                            |                    |
| Conclusione Accredita | mento                                                                                                    |                                                                                                    |                                                                                                    |                                  |                              |                               |                            |                    |
| Mappa Sito            |                                                                                                    | La procedura di primo a                                                                                                    | ccreditamento è stata comp                                                                                  | pletata. Tutti gli ute           | enti hanno effettuato l'acce | 9550.                         |                            |                    |
| Acquirente            | Sil   Servizi Sil  <br>Acquirente Unico S.p.A.<br>Socio unico ex art 4 D.gs<br>Sede Legate: Via Guidubat<br>Reg. Imprese di Roma - P.I | Tis i Mappa Sito i<br>79/99 Gestore del Servizi Energeti<br>50 Del Monte, 45 00197 - Roma - Te<br>VA e C.F. n. 05877611003 - R.E.A. di | Trasmissione Rettifica<br>ci - GSE 3.p.A. Capitale Soci<br>l: 06.8013.1, Fax: 06.8013.415<br>Roma n. 932346 | PRA I<br>ale€7.500.000,00  <br>H | Normative, Regole e S        | Specifiche Tecniche           | I Documenti In Co          | nsultazione I      |

### 4.2 Conclusione Accreditamento per il Responsabile della Sicurezza

| Servizi SII           | 1                                                                                                    | Conclusione accre                                                  | editamento                                                       |                                                                        | mappe sno               | Rettifica PRA      | THEFT.                       |
|-----------------------|----------------------------------------------------------------------------------------------------|--------------------------------------------------------------------|------------------------------------------------------------------|------------------------------------------------------------------------|-------------------------|--------------------|------------------------------|
| Conclusione Accredita | mento                                                                                                    |                                                                    |                                                                  |                                                                        |                         |                    |                              |
| Mappa Sito            |                                                                                                    | Nome                                                               | Cognome                                                          | Password                                                               | Stato                   |                    | Data accreditamento          |
|                       |                                                                                                    | Resp                                                               | sii                                                              | ef_1                                                                   | Accesso non arcor       | a eseguito         |                              |
|                       |                                                                                                    | Ref                                                                | tec                                                              | ef_1                                                                   | Accesso non ancor       | a eseguito         |                              |
| AU<br>Unico           | SII   Servizi SII   T<br>Acquirente Unico S.p.A.<br>Socio unico ex art 4 D.Lgs 79/9<br>Sede Legaler Via Guidubaido D | is   Mappa Sito<br>) Gestore del Servizi<br>el Monte, 45 00197 - R | Trasmissi<br>Energetici - GSE S.o.A.<br>oma - Tei: 06.8013.1, Fi | ione Rettifica PRA<br>. Capitale Sociale € 7.500.6<br>ax: 06.8013.4191 | I Normative, Regole e S | pecifiche Tecniche | I Documenti In Consultazione |

Il Responsabile della Sicurezza Utente, premendo il pulsante "*Concludi accreditamento"* vedrà a sistema la seconda parte della password iniziale d'accesso del Responsabile del SII Utente e del Referente Tecnico Utente.

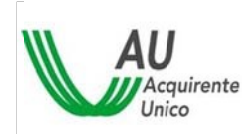

Queste due parti di password vanno distribuite ai Responsabili prima citati (Responsabile del SII e Referente Tecnico) al fine di metterli in grado di accedere al Portale per perfezionare l'Accreditamento.

Si noti come:

- Il Responsabile della Sicurezza riceva la password di accesso in busta cieca
- Tutti gli utenti finali coinvolti nell'Accreditamento ricevano la propria UserID sulla casella di posta elettronica personale dichiarata in fase di Richiesta Accreditamento
- Il Responsabile del SII e il Referente Tecnico ricevano la prima parte della password di accesso sulla casella di posta elettronica personale dichiarata in fase di Richiesta Accreditamento

Una volta che tutti i Responsabili hanno effettuato il primo accesso al SII e il cambio password, si conclude la procedura di accreditamento: il portale avverte che ciò è successo con il messaggio seguente:

| a procedura di primo a | creditamento è stata completata. Tutti gli utenti hanno effettuato l'accesso. |  |
|------------------------|-------------------------------------------------------------------------------|--|

A questo punto l'Utente è accreditato al Sistema Informativo Integrato.